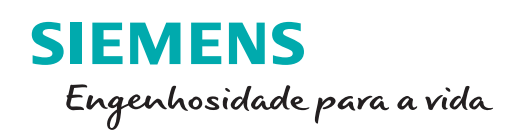

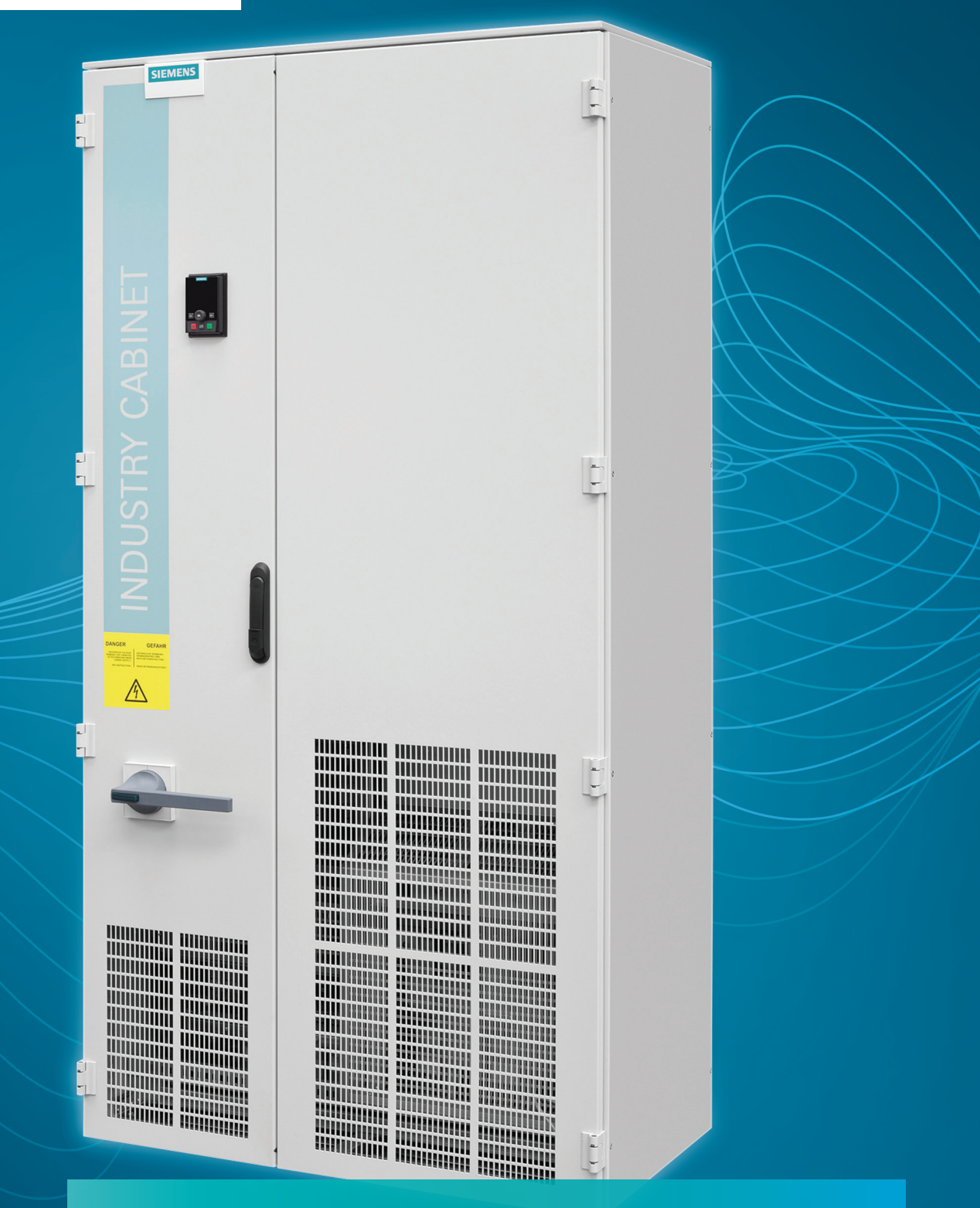

Guia Rápido de Instalação e Comissionamento Industry Cabinets

G120BR

www.siemens.com.br/drives

### Verificações mecânicas

### Verificar os indicadores de tombamento

Os indicadores de tombamento devem estar conforme a figura ao lado, não havendo nenhuma alteração, garantindo dessa forma o correto transporte do equipamento.

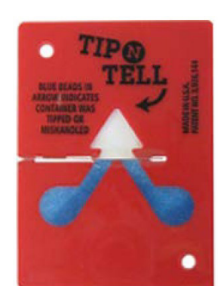

### Fixação do equipamento

Após retirar o equipamento da embalagem e posicioná-lo no local de instalação, esse deve ser fixado por pelo menos dois parafusos M12 um para cada face (traseira e dianteira). Devem ser utilizados o máximo de pontos de fixação possíveis.

## 3

### Montagem da cobertura:

A cobertura é montada no teto do gabinete usando os parafusos originais do teto. Extistem dois tipos de cobertura para os painéis:

- Cobertura para grau de proteção IP21;
- Cobertura para grau de proteção acima do IP21 (IP23, IP43, IP54).

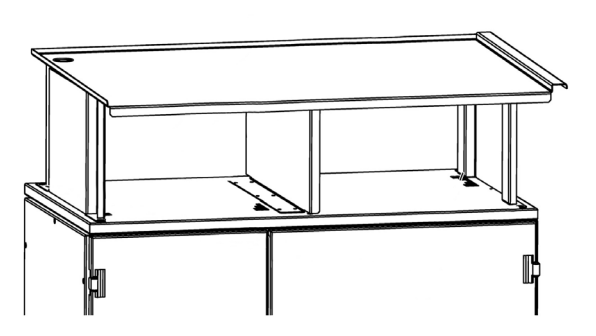

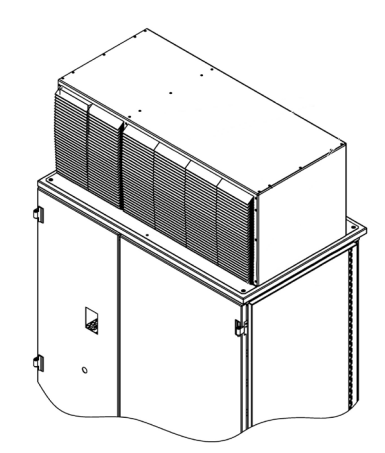

### Para montagem da cobertura, siga os seguintes passos:

i. Remova os conjuntos de içamento do painel para a instalação das coberturas;

ii. Monte a estrutura da cobertura fixando-a com parafusos M12x25mm, que foram enviados junto ao equipamento.

**iii.** Apenas para grau de proteção IP43 e IP54, utilize a fita de vedação fornecida para fixar a superfície inferior da cobertura a parte superior do gabinete, como demonstrado na figura abaixo.

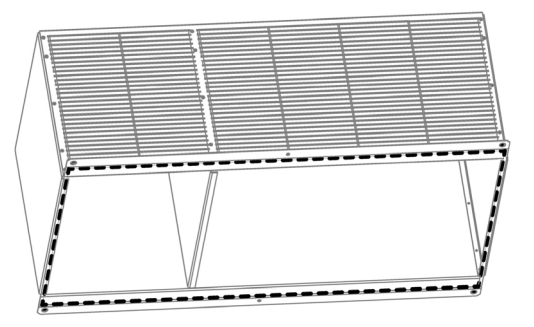

### 4

### Verificar conexão dos cabos de entrada, saída e aterramento

I. No momento do posicionamento do painel no local de instalação, deve ser verificado o alinhamento da entrada e saída de cabos com a calha de cabos existente na sala elétrica (o desenho detalhado com a posição e dimensional do acesso de cabos estão apresentadas na documentação do equipamento).

**II.** Remova as placas de proteção da entrada e saída de cabos posicionadas na parte inferior do painel.

**III.** Conecte os cabos de entrada, saída e aterramento nos terminais disponíveis no painel. Muito importante verificar os critérios de dimensionamento de cabos e terminais e os requisitos de aterramento do equipamento na instalação.

**IV.** Verificar se todas as conexões elétricas de potência estão bem torqueadas. Consulte o manual do equipamento para os valores de torque para as conexões.

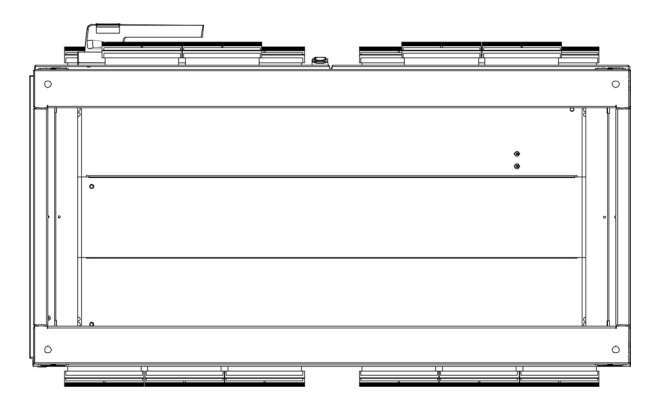

### Energização do equipamento

- **1.** Verificar se a tensão de alimentação do equipamento é compatível com a fornecida pela rede;
- 2. Verificar se o transformador de alimentação dos ventiladores está configurado corretamente;
- **3.** Verificar se a configuração de aterramento do equipamento está compatível com a instalação;
- **4.** Para mais informações com relação ao aterramento do equipamento, clique abaixo para verificar as sessões específicas do manual do equipamento.

<u>G120P PM330 (página 38)</u> <u>G120 PM240-2 (página 85)</u>

**5.** Energizar barramento a montante do equipamento (L1, L2, L3);

**Obs.** Verificar a documentação do equipamento para identificar o dispositivo de proteção da entrada do equipamento.

**6.** Alimentar o circuito de controle;

**Obs.** Caso o equipamento tenha o opcional K74 a alimentação deriva da alimentação principal do equipamento.

7. Aguardar a inicialização do controle e seguir as instruções de comissionamento.

### **Comissionamento Rápido**

Dados básicos do motor:

Assim que o equipamento estiver ligado, a IHM (IOP-2) irá inicializar e automaticamente detectar a Unidade de Controle e potência conectados. Na primeira inicialização você deve selecionar o idioma e configurar data e horário, conforme a figura abaixo:

| CIENCENE                      | Extras                       | <u>۴</u>                    | Extras                              |
|-------------------------------|------------------------------|-----------------------------|-------------------------------------|
| SIEMENS<br>Ingenuity for life | » Language                   | Date format                 | >>> Time and date                   |
|                               | English     Doutech          | ◎ DD/MM/YY ○ MM/DD/YY       | Time: 11 : 11                       |
|                               | O Français                   |                             | Date: 11 / 11 / 2018                |
| 02.03.00.00                   | O Italiano                   |                             |                                     |
| SINAMICS IOP                  | O Ceština                    |                             |                                     |
| Intelligent Operator Panel    | O Suomi                      |                             |                                     |
| Tela: inicialização           | Selecione o idioma preferido | Selecione o formato da data | Selecione a data e horário corretos |

Selecione a guia de comissionamento básico através da opção: "Quick Startup", conforme mostra a figura, veja que é recomendado fazer um reset aos parâmetros de fábrica:

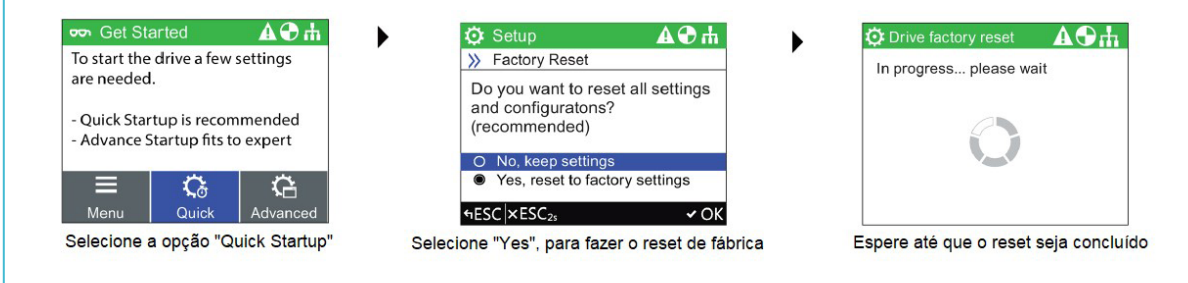

Neste passo será necessário solicitar o preenchimento dos dados do motor acionado (esses dados devem ser verificados na placa de dados do motor):

| 🔅 Setup                 | ₣₽₽₽                  | 🔅 Setup                             | ₣₽₽₽                   | 🗘 😳 S | Setup                             | ₲₽₽₽             |
|-------------------------|-----------------------|-------------------------------------|------------------------|-------|-----------------------------------|------------------|
| Quick Startup           | i I                   | > Motor Type                        | i                      | >> In | put Mode                          | i                |
| Motor Standard          | IEC (50 HZ, SI)       | Input Mode                          | Motor Data             |       |                                   |                  |
| Motor Type              | Induct                | Motor Type                          | Induct                 | 0     | Enter Motor Data                  |                  |
| Supply Voltage          | 400 V                 | Characteristic                      | 50 Hz                  | 0     | Enter Motor Code                  | )                |
| Motor Current           | 5.90 Arms             | Grandotorio                         | 00112                  |       |                                   |                  |
| Motor Power             | 2.20 kW               |                                     |                        |       |                                   |                  |
| Motor Speed             | 1425.00 rpm           |                                     |                        |       |                                   |                  |
| Motor Voltage           | 400 Vrms              |                                     |                        |       |                                   |                  |
| ←ESC ×ESC <sub>2s</sub> | ✓OK BOK <sub>2s</sub> | +ESC ×ESC <sub>2s</sub>             | <b>∕</b> OK            | ←ESC  | C ×ESC <sub>2s</sub>              | ✓ OK             |
| Selecione o ti          | ipo do motor          | Configure o tipo<br>operação do mot | e frequência de<br>tor | Co    | onfigure o modo<br>s dados do mot | de entrada<br>or |

4

Entre com os dados de tensão de alimentação em [VAC] e com o valor de corrente do motor:

| 🔅 Setup                 | ₣₽₽₽                  | 🔅 Setup                 | ▙▋ॖॖॖॖॖॖ    | 🗘 Setup                     | ₷₳₴₼                  | 😳 Setup                 | ₷₳₴₼            |
|-------------------------|-----------------------|-------------------------|-------------|-----------------------------|-----------------------|-------------------------|-----------------|
| Quick Startup           | 1                     | Supply Voltage          | i           | Quick Startup               | i                     | Motor Current           | R               |
| Motor Standard          | IEC (50 HZ, SI)       |                         |             | Motor Standard              | IEC (50 HZ, SI)       |                         |                 |
| Motor Type              | Induct                |                         | 62000 V Ŧ   | Motor Type                  | Induct                |                         |                 |
| Supply Voltage          | 400 V                 |                         | 63000 V I   | Supply Voltage              | 400 V                 | G                       | 10000.00 Arms 1 |
| Motor Current           | 5.90 Arms             |                         | 00400       | Motor Current               | 5.90 Arms             |                         | 00005.90        |
| Motor Power             | 2.20 kW               |                         | 1 V ¥       | Motor Power                 | 2.20 kW               |                         | 0.00.0          |
| Motor Speed             | 1425.00 rpm           |                         |             | Motor Speed                 | 1425.00 rpm           |                         | 0.00 Arms ±     |
| Motor Voltage           | 400 Vrms              |                         |             | Motor Voltage               | 400 Vrms              |                         |                 |
| +ESC ×ESC <sub>2s</sub> | ✓OK BOK <sub>2s</sub> | +ESC ×ESC <sub>2s</sub> | ✓ OK        | ←ESC ×ESC <sub>2s</sub>     | ✓OK BOK <sub>2s</sub> | +ESC ×ESC <sub>2s</sub> | ✓ OK            |
| Entre com a tensã       | o de alimentação      | Entre com va            | alor em Vac | Coloque a corrente do motor |                       | Entre com c             | valor em [A]    |

Insira o valor de potência do motor, dado em [kW], e também coloque o valor de velocidade nominal do motor, em [rpm]:

| 🔅 Setup                 | ₣₽₽₽                  | 🔅 Setup                 | Б₽₽₽₩            | 🔅 Setup                 | ₣₽₽₽                  | 🖸 Setup                 | ▤◮◒ሐ            |
|-------------------------|-----------------------|-------------------------|------------------|-------------------------|-----------------------|-------------------------|-----------------|
| Quick Startup           | 1                     | Motor Power             | 1                | Quick Startup           | i                     | Motor Speed             | 1               |
| Motor Standard          | IEC (50 HZ, SI)       |                         |                  | Motor Standard          | IEC (50 HZ, SI)       |                         |                 |
| Motor Type              | Induct                |                         | 40000 00 HWA     | Motor Type              | Induct                |                         | 210000 00 mm ¥  |
| Supply Voltage          | 400 V                 |                         | 10000.00 KW 1    | Supply Voltage          | 400 V                 |                         | 210000.00 rpm 1 |
| Motor Current           | 5.90 Arms             |                         | 00002.20         | Motor Current           | 5.90 Arms             |                         | 001425.20       |
| Motor Power             | 2.20 kW               |                         | 0.00 kW \$       | Motor Power             | 2.20 kW               |                         | 0.00 rpm ¥      |
| Motor Speed             | 1425.00 rpm           |                         | 0.001011         | Motor Speed             | 1425.00 rpm           |                         | 0.000 (pm =     |
| Motor Voltage           | 400 Vrms              |                         |                  | Motor Voltage           | 400 Vrms              |                         |                 |
| ←ESC ×ESC <sub>2s</sub> | ✓OK BOK <sub>2s</sub> | ←ESC ×ESC <sub>2s</sub> | ✓ ОК             | ←ESC ×ESC <sub>2s</sub> | ✓OK BOK <sub>2s</sub> | ←ESC ×ESC <sub>2s</sub> | ✓ OK            |
| Selecione a pote        | ência do motor        | Insira o valor de       | potência em [kW] | Selecione a velo        | cidade do motor       | Ajuste o v              | alor em [rpm]   |

O próximo passo é ajustar o valor de tensão nominal do motor, dado em [Vrms] e selecione a frequência do motor, em [Hz]:

| 🔅 Setup                 | ₽₽9 ₽                 | 🔅 Setup                          | ₷₳₴₼             | 🔅 Setup                 | Б₽₽₩                  | 🔅 Setup                              | ₷₳₴₼                  |
|-------------------------|-----------------------|----------------------------------|------------------|-------------------------|-----------------------|--------------------------------------|-----------------------|
| Quick Startup           | i                     | Motor Voltage                    | 1                | Quick Startup           | i                     | Motor Frequency                      | i                     |
| Motor Standard          | IEC (50 HZ, SI)       |                                  |                  | Motor Voltage           | 400 Vrms              |                                      |                       |
| Motor Type              | Induct                |                                  | 20000 V/mc Ŧ     | Motor Frequency         | 50.00 Hz              |                                      | 650 00 H- T           |
| Supply Voltage          | 400 V                 |                                  | 20000 VIIIIS I   | Min Freq.               | 10.00 Hz              |                                      | 030.00 112 1          |
| Motor Current           | 5.90 Arms             |                                  | 00400            | Max. Freq.              | 50.00 Hz              |                                      | 050.00                |
| Motor Power             | 2.20 kW               | 20                               | 0 Vrms           | Ramp-up Time            | 10.00 s               |                                      | 0.00 Hz ¥             |
| Motor Speed             | 1425.00 rpm           | 1                                | 0 11110 2        | Ramp-down Time          | 10.00 s               |                                      | 0.001122              |
| Motor Voltage           | 400 Vrms              | 3                                |                  | I/O Setup               | 12                    |                                      |                       |
| ←ESC ×ESC <sub>2s</sub> | ✓OK BOK <sub>2s</sub> | +ESC ×ESC <sub>2s</sub>          | ✓ OK             | ←ESC ×ESC <sub>2s</sub> | ✓OK BOK <sub>2s</sub> | +ESC ×ESC <sub>2s</sub>              | ✓ OK                  |
| Insira a tensão n       | ominal do motor       | Entre com o va<br>motor em [Vrms | lor de tensão do | Selecione a freque      | ência do motor        | Entre com o valo<br>do motor em [Hz] | or de frequência<br>] |

### Dados básicos de operação:

Insira as frequências mínimas e máximas de operação, ambas são dadas em [Hz]:

| 🔅 Setup                                      | ₷₳€₼                  | 🔅 Setup                           | ₷₳ዏ₼                | 🔅 Setup                         | ₲₽₽₽                          | 🔅 Setup                         | Б₽₽                     |
|----------------------------------------------|-----------------------|-----------------------------------|---------------------|---------------------------------|-------------------------------|---------------------------------|-------------------------|
| Quick Startup                                | 1                     | Min. Freq.                        | 1                   | Quick Startup                   | i                             | Max. Freq.                      |                         |
| Motor Voltage                                | 400 Vrms              |                                   |                     | Motor Voltage                   | 400 Vrms                      |                                 |                         |
| Motor Frequency                              | 50.00 Hz              |                                   | 050 00 U T          | Motor Frequency                 | 50.00 Hz                      |                                 | 7000 11                 |
| Min Freq.                                    | 10.00 Hz              |                                   | 650.00 Hz T         | Min Freq.                       | 10.00 Hz                      |                                 | 7000 H:                 |
| Max. Freq.                                   | 50.00 Hz              |                                   | 010.00              | Max. Freq.                      | 50.00 Hz                      |                                 | 0050.00                 |
| Ramp-up Time                                 | 10.00 s               |                                   | 0.00 Hz             | Ramp-up Time                    | 10.00 s                       |                                 | 0.00 H                  |
| Ramp-down Time                               | 10.00 s               |                                   | 0.00112.2           | Ramp-down Time                  | 10.00 s                       |                                 | 0.0011                  |
| I/O Setup                                    | 12                    |                                   |                     | I/O Setup                       | 12                            |                                 |                         |
| HESC ×ESC <sub>2s</sub>                      | ✓OK BOK <sub>2s</sub> | SESC ×ESC <sub>2s</sub>           | ✓ OK                | +ESC ×ESC <sub>2s</sub>         | <b>∕</b> ОК ВОК <sub>2s</sub> | +ESC ×ESC <sub>2s</sub>         | ~                       |
| Selecione a frequência mínima<br>de operação |                       | Insira o valor o<br>mínima em [Hz | le frequência<br>:] | Selecione a freq<br>de operação | uência máxima                 | Ãjuste a frequ<br>de operação e | ência máxima<br>em [Hz] |

7000 Hz 🕇 0050.000 0.00 Hz ±

✓ OK

8

Insira o tempo de rampa de aceleração e desaceleração, em [s]:

| 🔅 Setup                                     | ₷₳₴₼                  | 😳 Setup                        | ₣₽ ₽ ₽                 | 🔅 Setup                            | ₣₳₴₼                  | 🔅 Setup                           | ₲₽₽₽                  |
|---------------------------------------------|-----------------------|--------------------------------|------------------------|------------------------------------|-----------------------|-----------------------------------|-----------------------|
| Quick Startup                               | i                     | Ramp-up Time                   | i                      | Quick Startup                      | i                     | Ramp-down Time                    | 1                     |
| Motor Voltage                               | 400 Vrms              |                                |                        | Motor Voltage                      | 400 Vrms              |                                   |                       |
| Motor Frequency                             | 50.00 Hz              |                                | 000000 000 c Ŧ         | Motor Frequency                    | 50.00 Hz              |                                   |                       |
| Min Freq.                                   | 10.00 Hz              |                                | 555555.000 S T         | Min Freq.                          | 10.00 Hz              |                                   | 999999.000 s T        |
| Max. Freq.                                  | 50.00 Hz              |                                | 000010.000             | Max. Freq.                         | 50.00 Hz              |                                   | 000010.000            |
| Ramp-up Time                                | 10.00 s               |                                | 0.000 s ±              | Ramp-up Time                       | 10.00 s               |                                   | 0.000 a 1             |
| Ramp-down Time                              | 10.00 s               |                                |                        | Ramp-down Time                     | 10.00 s               |                                   | 0.000 S ¥             |
| I/O Setup                                   | 12                    |                                |                        | I/O Setup                          | 12                    |                                   |                       |
| ←ESC ×ESC <sub>2s</sub>                     | ✓OK BOK <sub>2s</sub> | ←ESC ×ESC <sub>2s</sub>        | ✓ OK                   | HESC ×ESC <sub>2s</sub>            | ✓OK BOK <sub>2s</sub> | +ESC ×ESC <sub>2s</sub>           | ✓ OK                  |
| Selecione o tempo de rampa<br>de aceleração |                       | Insira o tempo<br>aceleração e | o de rampa de<br>m [s] | Selecione o tem<br>de desaceleraçã | o de rampa<br>o       | Insira o tempo o<br>desaceleração | de rampa de<br>em [s] |

Insira a macro de comando (I/O) e finalize o comissionamento, salvando as confi gurações:

Obs: veja que a macro de comando é uma receita pronta com um grupo de parâmetros previamente configurados. Vale ressaltar que cada comando deve ser adequado de acordo com o usuário final. Neste exemplo é sugerido a macro 12, que é uma macro mais simples.

| 🔅 Setup                 | ₣₽₽₽                           | 🔅 Setup                 | ₷₳₴₼          | 🔅 Setup                 | ₲₽₽₽₩   | 🔅 Setup              | ₣₽₽₽          |
|-------------------------|--------------------------------|-------------------------|---------------|-------------------------|---------|----------------------|---------------|
| Quick Startup           | i                              | >> Select Macro         | i             | >>> Save Settings?      | i       |                      |               |
| Motor Voltage           | 400 Vrms                       |                         |               |                         |         | Please Wait          |               |
| Motor Frequency         | 50.00 Hz                       | (12) Std IO with        | Analog Setp   | Yes                     |         | Flease Walt          |               |
| Min Freq.               | 10.00 Hz                       | O (15) Process IC       | )             | O No                    |         |                      |               |
| Max. Freq.              | 50.00 Hz                       | O (17) 2-wire (fwd      | /rev1)        |                         |         |                      |               |
| Ramp-up Time            | 10.00 s                        | O (18) 2-wire (fwd      | /rev2)        |                         |         |                      |               |
| Ramp-down Time          | 10.00 s                        | O (19) 3-wire (enal)    | able/fwd/rev) |                         |         |                      |               |
| I/O Setup               | 12                             | O (20) 3-wire (enal)    | able/on/rev)  |                         |         |                      |               |
| +ESC ×ESC <sub>2s</sub> | <b>I</b> ∕OK BOK <sub>2s</sub> | +ESC ×ESC <sub>2s</sub> | ✓ OK          | +ESC ×ESC <sub>2s</sub> | ✓ OK    |                      |               |
| Selecione a macro d     | e comando: 12*                 | Selecione a mac         | ro desejada   | Salve as configu        | urações | Aguarde o fim do con | nissionamento |

Na figura abaixo, pode ser encontrado mais detalhes do funcionamento do comando com a macro 12:

|     | 5 DI 0          | ON/OFF1                   |
|-----|-----------------|---------------------------|
|     | 6 DI 1          | Reverso                   |
|     | 7 DI 2          | Reconhecimento de Falha   |
| *   | 3AI 0+          | Setpoint de velocidade    |
|     | 18D00           | Falha                     |
|     | <u>19</u><br>20 |                           |
| -&- | 21 DO 1         | Alarme                    |
|     | 22              |                           |
| -0- | 12 AO 0         | Valor da velocidade atual |
| -0- | 26 AO 1         | Valor de corrente atual   |

### Lembretes Importantes:

É importante se atentar ao LED RDY. Após o comissionamento, o mesmo deve permanecer verde e aceso direto. Caso o mesmo esteja

# Identificação dos dados do motor

Quando a rotina de identificação dos dados do motor é ativa, através do parâmetro p1900, veja que o drive irá emitir um alarme (A07991) e no primeiro comando de liga, o drive não irá movimentar o eixo. Durante o primeiro comando de liga, o drive faz a identificação dos parâmetros do motor e faz o desligamento automático do drive, portanto não desligue ou retire o comando de liga durante esta rotina. Somente no segundo comando de liga, o drive irá movimentar o motor.

### Utilização das entradas digitais

Caso esteja utilizando as entradas digitais, se atente aos terminais DICOM (DICOM1 e DICOM2):

- Quanto ativos em 24VDC (lógica PNP), devem estar referenciados em GND
- Quando ativos em OVDC (lógica NPN), devem estar referenciados em 24VDC

### Acesso aos manuais

Caso precise de mais detalhes, segue abaixo o link para download da lista de parâmetros da CU240B/E-2 em português. Baixe pelo arquivo: "G120 Lista de Parâmetros CU240B-2/CU240E-2 (PT)"

### Outros serviços industriais

#### Serviços de reparo:

Com uma ampla infraestrutura, levamos aos nossos clientes em todo território nacional, a solução correta aos serviços solicitados. Todo produto é devolvido devidamente revisado assegurando a garantia por meio de uma equipe treinada em padrões mundiais com a qualidade Siemens. Adicionalmente a esses serviços também oferecemos o "Buy Back\*", que consiste na aplicação de um desconto adicional vinculado ao retorno da peça defeituosa.

serviceshop.reparo.br@siemens.com

#### Peças sobressalentes:

A estrutura de uma empresa globalizada como a Siemens, com sistemas conectados, garante os recursos necessários para rastrear peças nos diversos estoques que temos no mundo, trazendo ao cliente o compromisso do menor prazo em situações adversas. Nossos serviços incluem: venda de peças sobressalentes; contrato de fornecimento de peças sobressalentes; contrato de garantia estendida; análise do ciclo de vida da base instalada.

serviceshop.vendas.br@siemens.com

#### SITRAIN (Centro de Treinamento para a Indústria):

O Centro de Treinamento para a Indústria – SITRAIN – é reconhecido mundialmente e conta com instrutores certificados em padrões mundiais e com ampla vivência de campo. Oferecemos programas de formação avançados com foco em diagnóstico e solução de falhas para inversores de frequência, automação, comandos numéricos – CNC – e instalações elétricas. Nossos treinamentos são oferecidos de forma presencial e/ou online, em todo território nacional.

www.sitrain.com.br/sitrain - centrotreinamento.br@siemens.com.br

### Serviços de campo:

Contamos com uma equipe de técnicos altamente preparados para atender os serviços de comissionamento, start-up e assistência técnica em todos território nacional. **atencao.cliente.ac.br@siemens.com** 

### **Retrofit:**

...

Ť

R

₽ ₽ Os serviços de Retrofit oferecem uma solução econômica para prolongar o ciclo de vida da sua máquina ou planta. A Siemens pode substituir uma tecnologia ultrapassada com equipamentos ou softtwares de última geração, reduzindo custos de manutenção e aumentando a confiabilidade e a disponibilidade.

### Suporte técnico/Hotline:

A habilidade de analisar rapidamente as mensagens e erros do sistema e tomar medidas adqueadas são fatores-chave para assegurar que máquinas e plantas operem de forma segura e eficiente. Perguntas podem surgir a qualquer momento e em qualquer segmento industrial. Garantimos eficiente suporte técnico via telefone, e-mail ou acesso remoto.

www.siemens.com.br/hotline

### Serviços digitais:

A transformação digital é um grande desafio das empresas e nós como parceiros em serviços para a sua indústria, queremos transformar esse desafio em oportunidade. Dessa forma, oferecemos novas possibilidades para você ganhar competitividade no seu mercado, maximizando eficiência na manutenção de seus produtos Siemens, e garantindo que eles tenham alta disponibilidade em todo o seu ciclo de vida.

### Ferramenta de seleção:

O DT Configurator auxilia na hora da seleção dos produtos para sua aplicação, seja motores, drives ou seus componentens. Também fornece documentos como fichas técnicas e desenhos dimensionais 2D/3D.www.siemens.com/dt-configurator.

### Garantia estendida

Com a garantia estendida dos conversores SINAMICS, você receberá uma troca ou reparo de produto no caso do serviço estar dentro do período de contrato.

### **Principais objetivos**

- Reduzir custos
- Otimizar a gestão de ativos

### **Benefícios do cliente?**

- Suporte contínuo por especialistas em serviços Siemens durante todo o ciclo de vida do produto
- Oportunidade de proteger seu conversor SINAMICS por até 7 anos

Para mais informações: 0800 7 73 73 73 | 0800 11 94 84

### Passo a passo

Pode ser adquirido através dos canais de vendas da email: serviceshop.vendas.br@ siemens.com Siemens, até 12 meses após a emissão da nota fiscal Siemens.

Disponível para os seguintes produtos: SINAMICS V20, SINAMICS GI 20C, SINAMICS GI 20 (PM240-2), SINAMICS G120X e (MM4)

Registro fácil através do website (também disponível na versão mobile): www.sitrain. com/drive-registration

Registre e ganhe de forma gratuita os primeiros 6 meses

Certificado de garantia concluído

Garantia Padrão + 6 meses

Gratuitos ao registrar seu produto + 3 anos

Garantia estendida

+ **5 anos** Garantia estendida

Siemens Ltda. Av Mutinga, 3800 05110-902 São Paulo-SP, Brasil

www.siemens.com.br